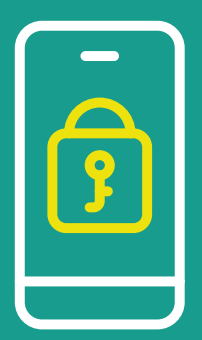

# MANUAL DE ACESSO LOGIN NO PORTAL COM VERIFICAÇÃO EM DUAS ETAPAS

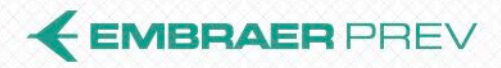

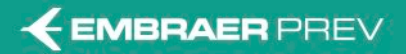

| 🛆 Assistente Virtual Institucional Plano Embraer Prev Investimentos Novidades 🚨 Minha conta |
|---------------------------------------------------------------------------------------------|
| Minha Conta                                                                                 |
| Acompanhe seu saldo. extrato. atualize seus dados e faça simulações:<br>Participante (CPF)  |
| Usuário<br>Ex: nº do CPF sem pontos e hifen 12345678911                                     |
| Senha<br>Senha                                                                              |
| Login                                                                                       |
| Esqueceu sua senha?                                                                         |
|                                                                                             |

Participante/Assistido preencherá com Usuário e Senha.

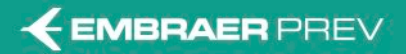

| <b>Olá, Participante!</b><br>Escolha abaixo onde deseja receber o código para o cadastro da nova senha. | Minha conta |
|----------------------------------------------------------------------------------------------------|-------------|
| Participante (CPF)                                                                                      | nail SMS    |
| utativo                                                                                                 |             |
| Ex nº do CPF sem pontos e hifen 12345678911<br><b>Senha</b>                                             |             |
| Ex: data de nascimento DDMMAAAA D-Dia M-Més A-Ano                                                       |             |
| Login                                                                                                   |             |
| Esqueceu sua senha?                                                                                     |             |

#### Opções para envio do código de verificação

- E-mail.
- SMS.

É importante observar que esta segunda etapa de verificação é obrigatória para todos os Participantes/Assistidos.

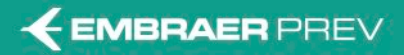

## 3. Acesso ao Portal

Envio do Código de Verificação por E-mail

|                                                                                                    | 🛆 🔨 🔝 Assistente Virtual Institucional Plano Embraer Prev Investimentos Novidades                                                                                                    |
|----------------------------------------------------------------------------------------------------|----------------------------------------------------------------------------------------------------|
|                                                                                                    | Minha Conta                                                                                                    |
|                                                                                                    | Acompanhe seu saldo, extrato, atualize seus dados e faça simulações:                                                                                                    |
|                                                                                                    | Darticipante (CDF)                                                                                                    |
|                                                                                                    | Set er wisdo um tari codigeo para a di emalitis di emalitis di emalitis di emalitis di emalitis di emalitis di emalitis di emalitica no processo     Envier código Agora não     Ex: data de nascimento DDMMAAAA D-Dia M-Més A-Ano |
|                                                                                                    | Login                                                                                                    |
| → <b>1.</b> Escolhida<br>endereço e<br>recomenda                                                     | a opção E-mail, será possível verificar para qual<br>-mail o código será enviado, com os devidos tratamen<br>idos pela LGPD – Lei Geral de Proteção a Dados.                                                                       |
| <ul> <li>– 2. Após o er<br/>Participante<br/>seguir, com<br/>verificar se<br/>Eletrônico.</li> </ul> | nvio do E-mail pelo botão "Enviar Código",<br>e/Assistido receberá o código, conforme mensagem a<br>no exemplo. <b>Caso o usuário não receba o e-mail, deve</b><br>e <b>a mensagem não foi direcionada para a caixa de Lix</b>     |

Se o endereço e-mail não estiver atualizado em seu cadastro na EMBRAER PREV, recomenda-se a opção de envio do código de verificação pelo SMS.

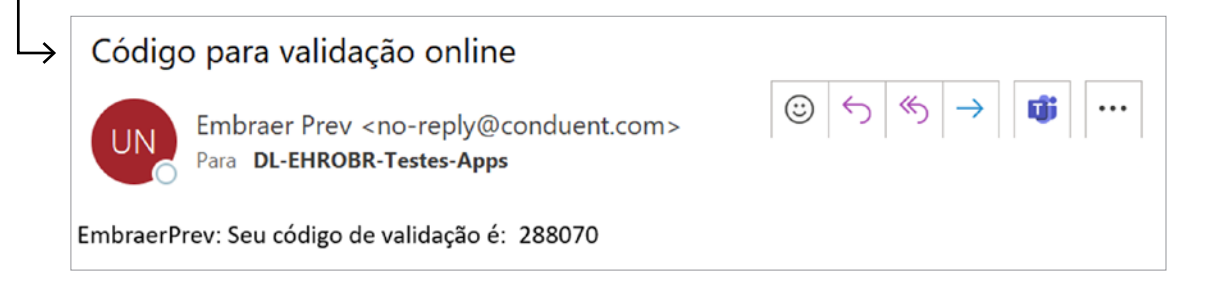

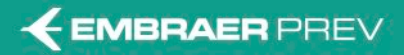

Envio do Código de Verificação por SMS

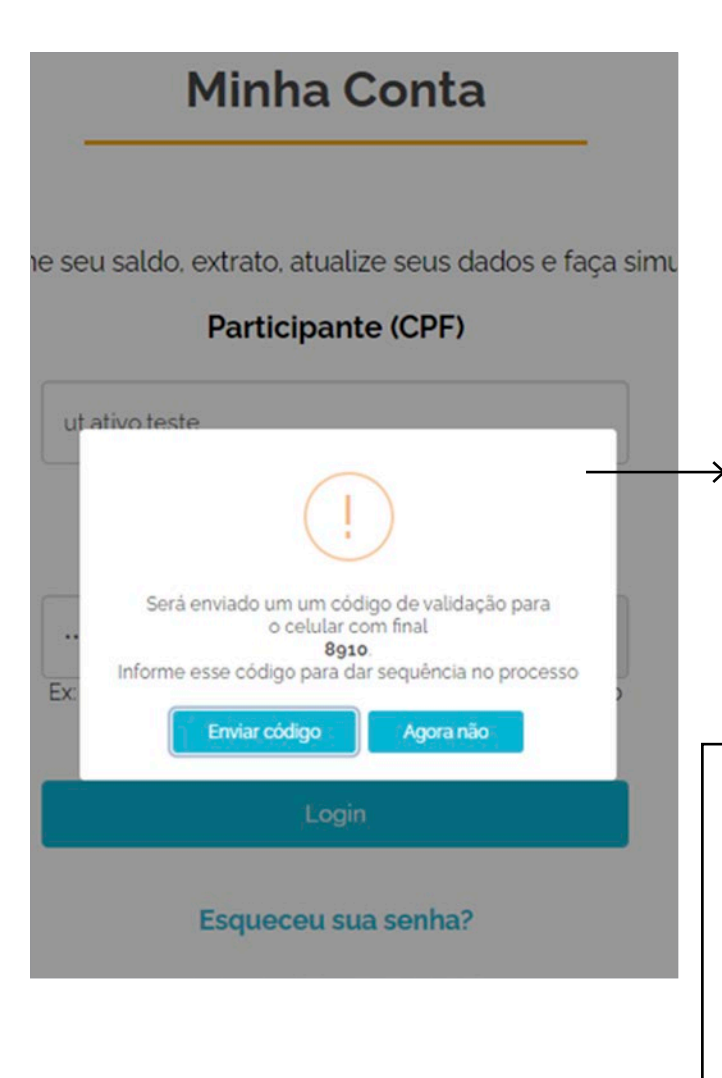

 Escolhida a opção SMS, será possível verificar para qual número de celular será enviado o código, com os devidos tratamentos recomendados pela LGPD – Lei Geral de Proteção a Dados.

 2. Após envio do SMS pelo botão "Enviar Código", Participante/Assistido receberá em seu celular o código, conforme mensagem de texto a seguir como exemplo. Se o número de celular não estiver atualizado em seu cadastro na EMBRAER PREV, recomendase a opção de envio do código de verificação pelo E-mail.

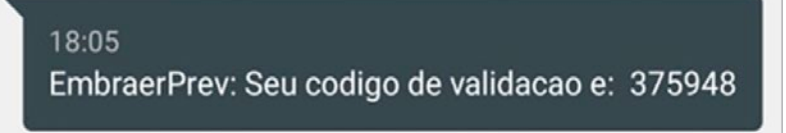

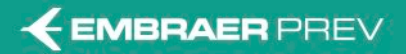

| us dados e faça simula  | saldo, extrato, atualize                                              | npanhe seu sal |
|-------------------------|-----------------------------------------------------------------------|----------------|
| 1                       | í                                                                     |                |
| recebido                | Informe o códig<br>O código irá expirar er                            |                |
|                         | 288070                                                                | 28             |
| Cancelar                | Validar código                                                        |                |
| recebido<br>a segundos. | Informe o códig<br>O código irá expirar er<br>288070<br>Valdar código |                |

→ 1. Inserção do código recebido por E-mail ou SMS.

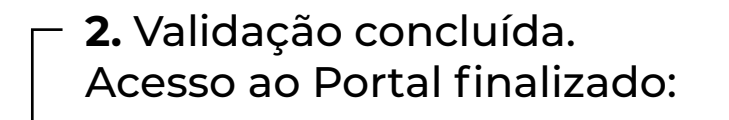

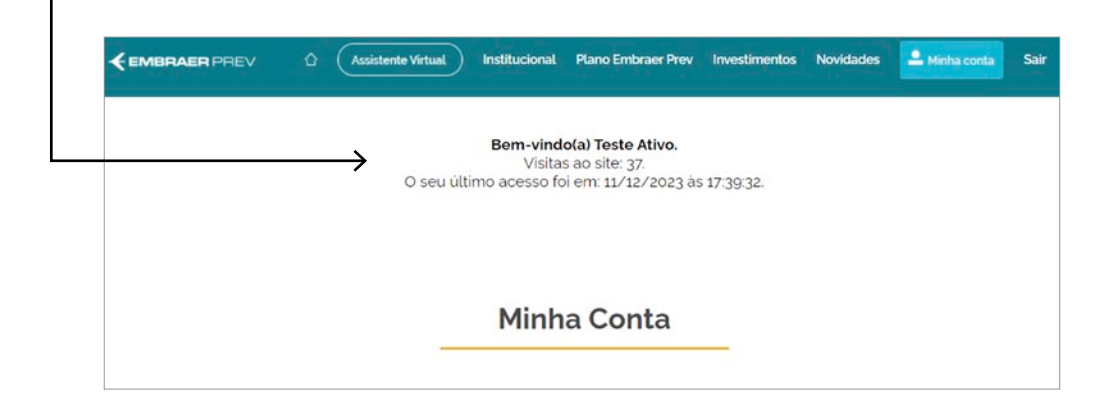

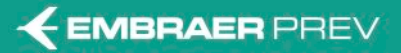

#### 6. Esqueceu sua senha Parte 1

|      | Minha Conta                                                                                                    |                                                                                                 |
|------|----------------------------------------------------------------------------------------------------|-------------------------------------------------------------------------------------------------|
| Acom | panhe seu saldo, extrato, atualize seus dados e faça sin<br>Participante (CPF)<br>Usuário<br>Ex nº do CPF sem pontos e hifen 12345678911<br>Senha<br>Senha<br>Ex data de nascimento DDMMAAAA D-Dia M-Més A-Ano<br>Login<br>Esqueceu sua senha? | nulações:                                                                                       |
|      | <b>1.</b> Clicar em<br>"Esqueceu sua<br>senha?"                                                                                                    |                                                                                                 |
|      | CASsistente Virtual                                                                                                    | nstitucional Plano Embraer Prev Investimentos Novidades 🚨 Minha conta                           |
|      | Esqueceu sua senha?<br>Digite seu CPF ou usuario                                                                                                    | <b>2.</b> Participante deverá<br>digitar o CPF para iniciar<br>processo de "reset" de<br>senha. |

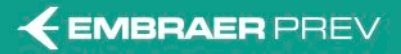

#### 7. Esqueceu sua senha Parte 2

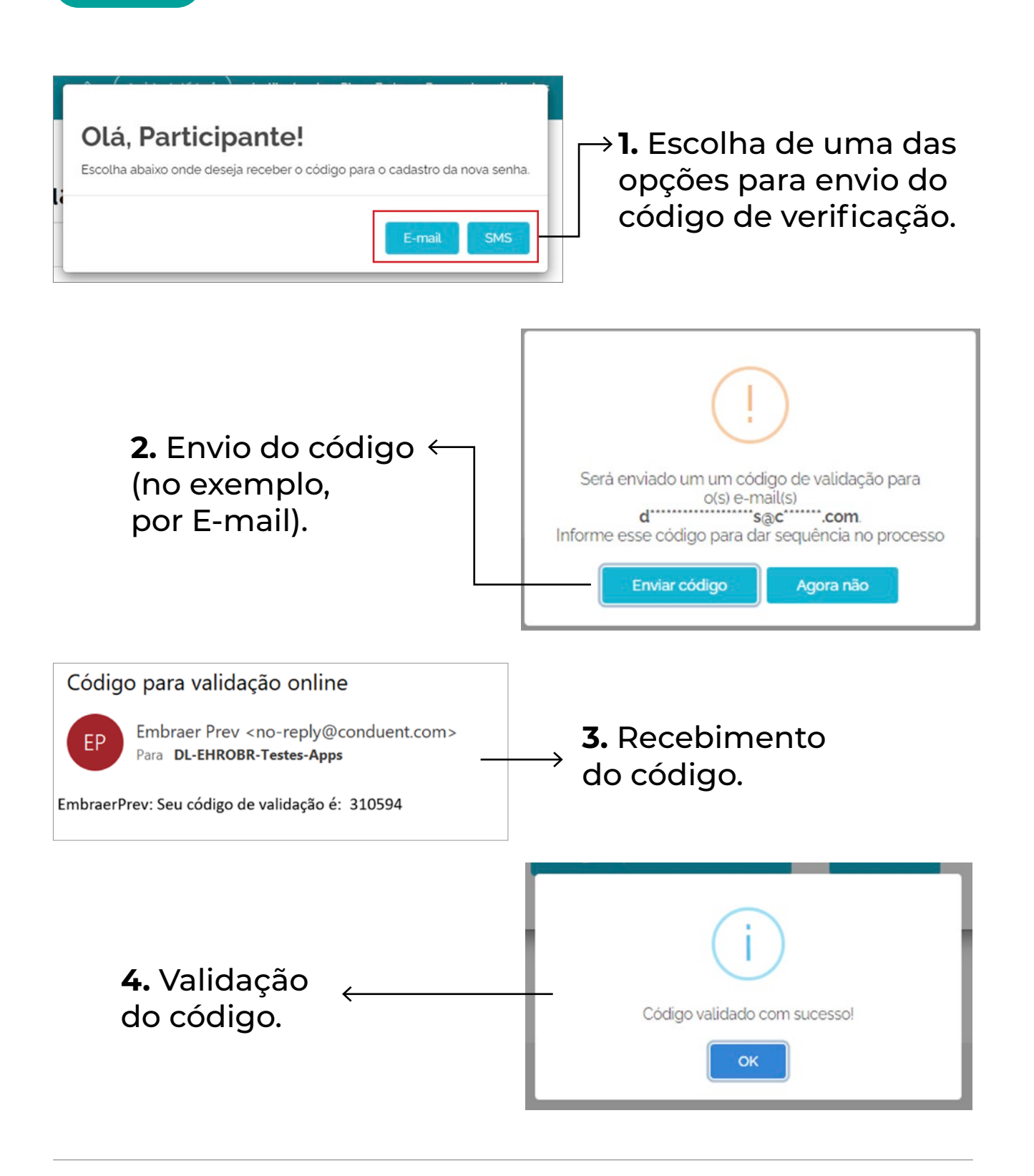

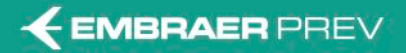

# **Importante** Regras para Nova Senha

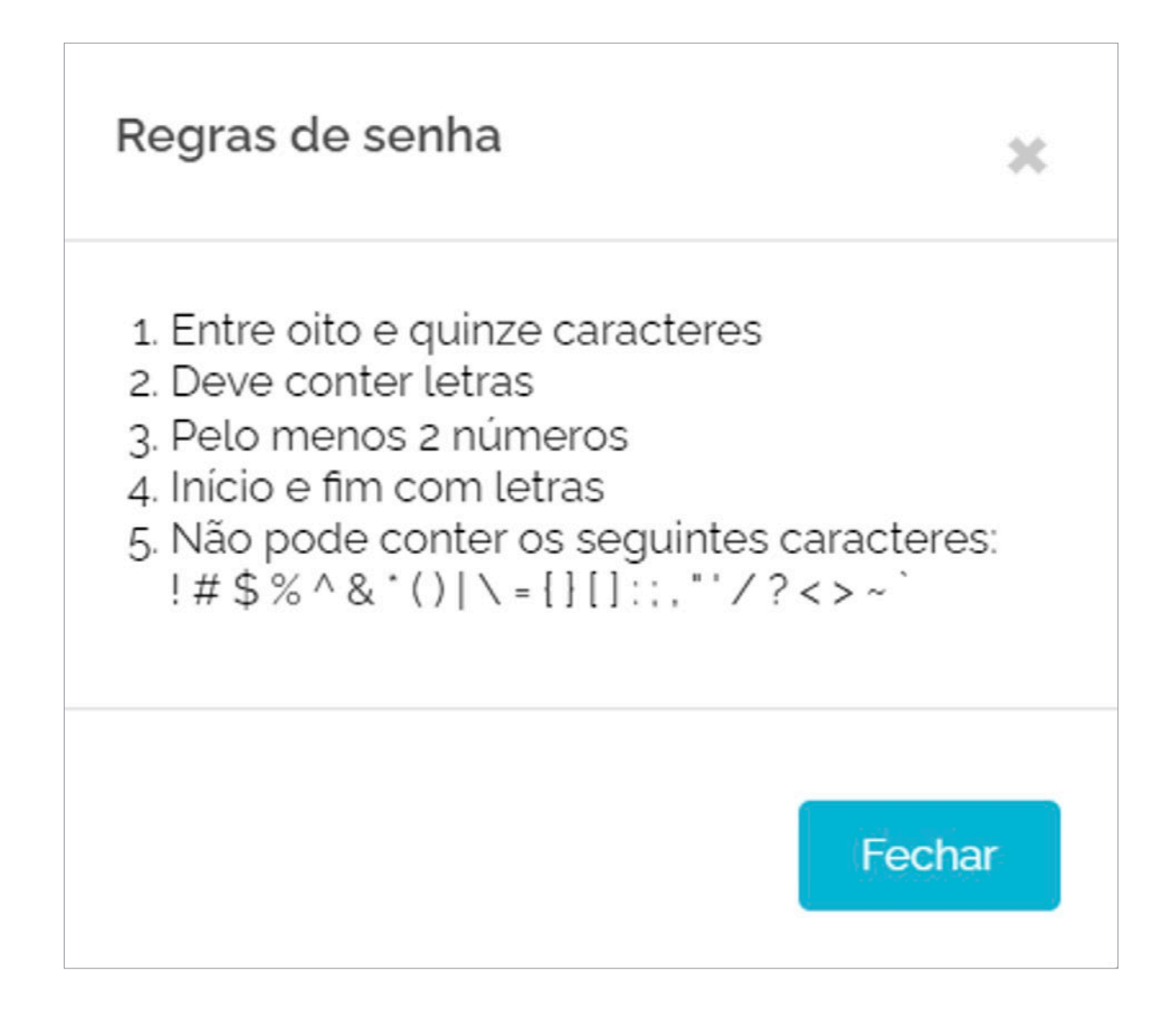

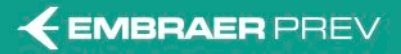

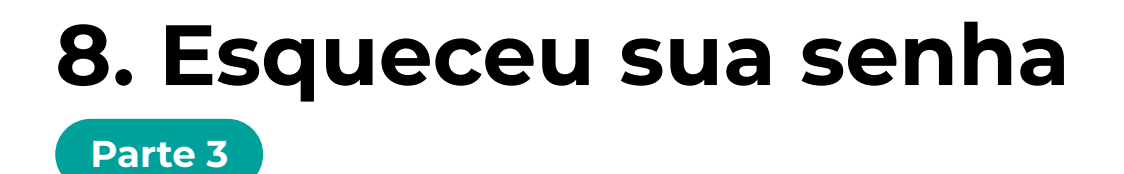

| Nova Senha*:            | <br>۲ |
|-------------------------|-------|
| Confirme a Nova Senha': | ۲     |

**1.** Escolha da nova senha.

| Sucesso!                                               | ×                  |
|--------------------------------------------------------|--------------------|
| Dados atualizados com sucesso! Clique ac<br>navegando. | qui para continuar |
|                                                        | Fechar             |

**2.** Efetivação do cadastro da nova senha.

# **Orientações Gerais**

- A segunda etapa de verificação de acesso ao Portal é obrigatória para todos os Participantes/Assistidos.
- 2. A nova funcionalidade está disponível na área aberta do Portal para "Login de Acesso" e "Esqueci minha Senha", e na área restrita do Portal, no ícone "Alterar Senha".
- 3. Caso os dados do Participante ou Assistido (E-mail ou Celular) estejam desatualizados, não sendo possível o envio do código de verificação, o usuário deverá enviar e-mail para atendimento@embraeprev.com.br.
- 4. Se o Participante ou Assistido escolher uma senha não compatível com as novas regras, a aplicação apresentará ao usuário a orientação sobre quais os critérios para definição de uma nova senha.
- 5. A senha do Portal e do Aplicativo (APP EMBRAER PREV) será a mesma.